Profort A/S

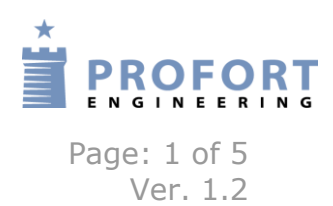

## **Guide: Piccolo with Ethernet POE receivers:**

The Piccolo system can communicate with all its alarm receivers through an Ethernet POE network. The system is set up as shown on the sketch below. None of the alarm receivers need to be supplied from an external supplier since they get voltage from the Ethernet POE.

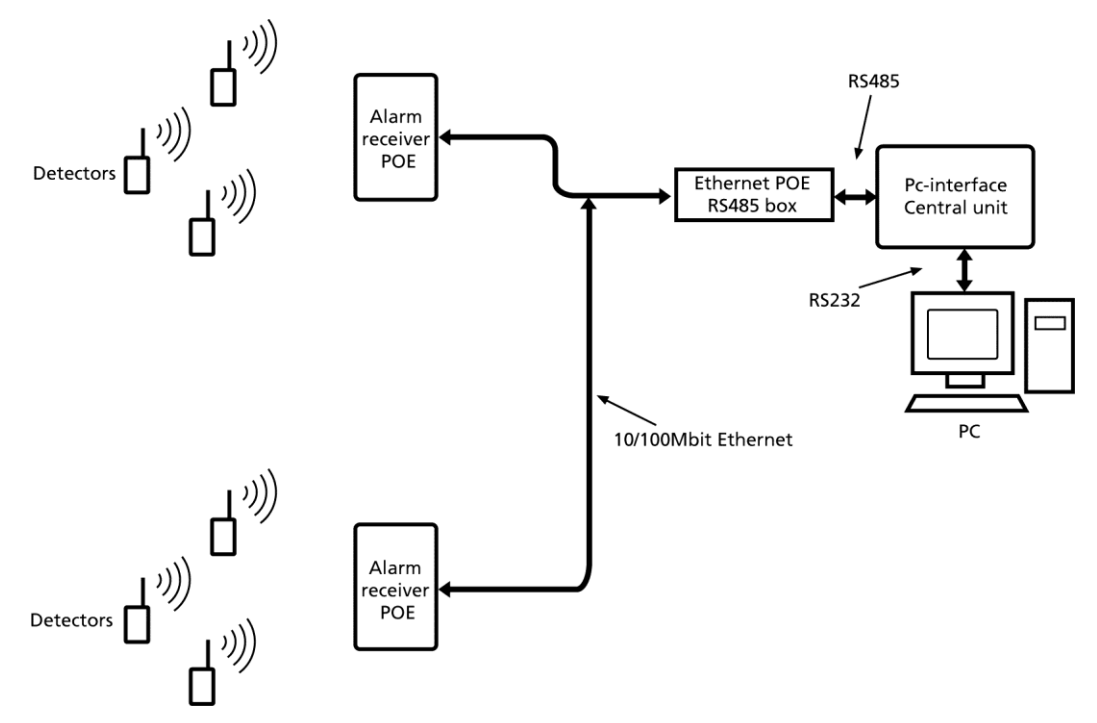

All units on Ethernet need to have their own IP-address. All units are 'born' with individual IP-addresses.

Alarm receivers POE are all pre-programmed to function in a Piccolo IP-network, but below is described the set-up if you wish to change IP-addresses or other settings:

Install the program that is needed for changing the units on the Ethernet. The program is from Lantronix and can be downloaded from their website <u>www.lantronix.com</u> under the name DeviceInstaller.

Place all alarm receivers POE and Ethernet POE box in same network and use always a closed Ethernet for Piccolo. Observe that all units have lit in both diodes. Start DeviceInstaller and you will get following screen image:

| 2 Lantronix DeviceInstaller 4.3.0.7 | Roads PELAN Road                                                                                                    | -    |       | at the state  |                   |        |  |
|-------------------------------------|----------------------------------------------------------------------------------------------------|------|-------|---------------|-------------------|--------|--|
| File Edit View Device Tools Help    |                                                                                                    |      |       |               |                   |        |  |
| 🔎 Search 🛛 🤤 Exclude 🛛 🗞 Assign IP  |                                                                                                    |      |       |               |                   |        |  |
| Entronix Devices - 4 device(s)      | Туре                                                                                                    | Name | Group | IP Address    | Hardware Address  | Status |  |
| E LAN-forbindelse (192.168.2.138)   | 2UDS1100                                                                                                    |      |       | 192.168.2.254 | 00-20-4A-E6-4F-08 | Online |  |
| H Pico                              | Servico Service Service Servic |      |       | 192.168.2.134 | 00-80-A3-93-50-C4 | Online |  |
|                                     | Servico Service Service Servic |      |       | 192.168.2.135 | 00-80-A3-93-54-2D | Online |  |
|                                     | Servico Servico Servic |      |       | 192.168.2.136 | 00-80-A3-93-52-19 | Online |  |
|                                     |                                                                                                    |      |       |               |                   |        |  |

In this example, the program will find the unit which is in connection with the PC interface (UDS1100) and 3 alarm receivers POE.

Double-click on UDS1100 and press tap 'web configuration'. Place cursor in the address bar and press 'Enter'. Press 'OK' in the pop-up box (username or password are not needed). Following screen image comes up.

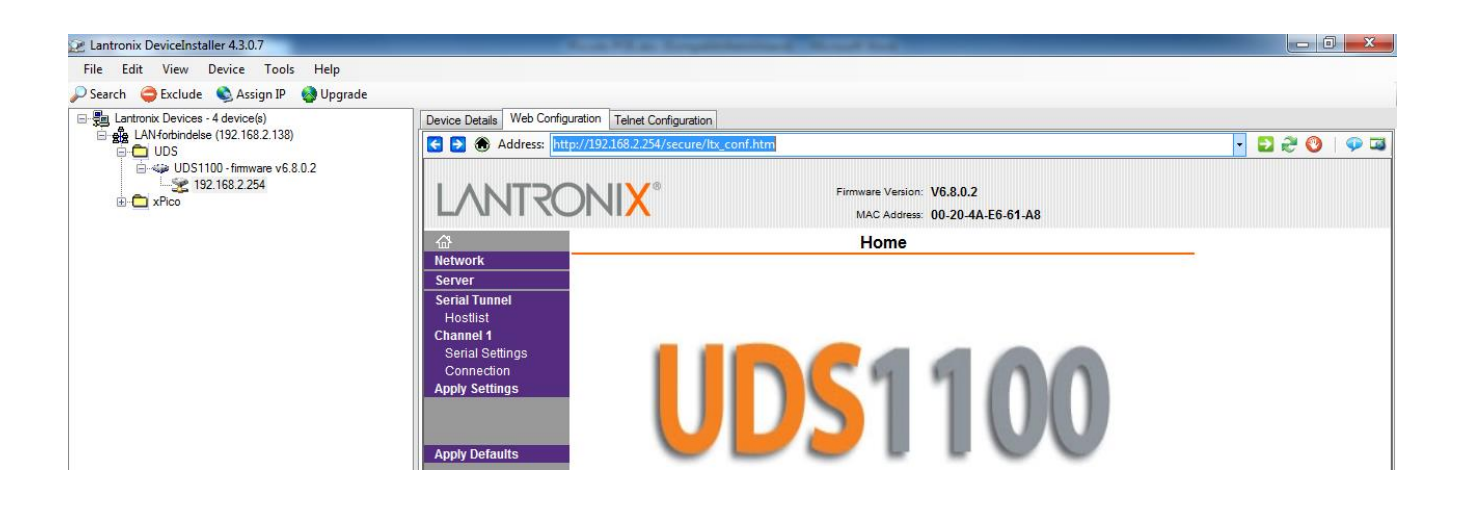

Go to 'NETWORK' and change the IP-address of the unit to e.g. 192.168.2.254 and Subnet Mask to 255.255.255.0. Then press 'OK'.

| Lantronix DeviceInstaller 4.3.0.7            |                                                       |                                                              |               |
|----------------------------------------------|-------------------------------------------------------|--------------------------------------------------------------|---------------|
| File Edit View Device Tools Help             |                                                       |                                                              |               |
| 🔎 Search   🤤 Exclude 🔌 Assign IP 🛛 🚷 Upgrade |                                                       |                                                              |               |
| Entronix Devices - 4 device(s)               | Device Details Web Configuration Telnet Configuration |                                                              |               |
| ⊟-gg LAN-forbindelse (192.168.2.138)         | C Address: http://192.168.2.254/secure/ltx_conf.htm   |                                                              | - 🔁 ぞ 🔍   🗭 🖼 |
| UDS1100 - firmware v6.8.0.2<br>              |                                                       | Firmware Version: V6.8.0.2<br>MAC Address: 00-20-4A-E6-61-A8 |               |
|                                              | <u>ය</u>                                              | Network Settings                                             | _             |
|                                              | Network                                               |                                                              |               |
|                                              | Serial Tunnel Network Mode: Wired Only -              |                                                              |               |
|                                              | Hostlist IP Configuration                             |                                                              |               |
|                                              | Channel 1  Serial Settings  Obtain IP address a       | automatically                                                |               |
|                                              | Connection Auto Configuration M                       | Methods                                                      |               |
|                                              | Apply Settings BOOTP: @                               | Enable 🔘 Disable                                             |               |
|                                              | DHCP: @                                               | 🖲 Enable 🔘 Disable                                           |               |
|                                              | Apply Defaults                                        | 🖲 Enable 🔘 Disable                                           |               |
|                                              | DHCP Host Name:                                       |                                                              |               |
|                                              | Use the following IP                                  | onfiguration:                                                |               |
|                                              | IP Address: 15                                        | 92.168.2.254                                                 |               |
|                                              | Subnet Mask: 25                                       | 255.255.255.0                                                |               |
|                                              | Default Gateway: 0.                                   | 0.0.0.0                                                      |               |
|                                              | DNS Server: 0.                                        | 0.0.0                                                        |               |
|                                              | Ethernet Configuration                                |                                                              |               |
|                                              | Auto Negotiate                                        |                                                              |               |
|                                              | Speed: @                                              | 🖲 100 Mbps 🔵 10 Mbps                                         |               |
|                                              | Duplex: @                                             | 🖲 Full 🔘 Half                                                |               |
|                                              |                                                       |                                                              |               |
|                                              |                                                       | ОК                                                           |               |

Go to 'Serial Settings' and set up the unit to: RS485-2wire, Flow control –None, Baud Rate-38400, Data Bits-8, Parity-None and Stop Bits-1. Then press 'OK'.

| 😢 Lantronix DeviceInstaller 4.3.0.7                         | Auto Via Argentining Want had                                                  |           |
|-------------------------------------------------------------|--------------------------------------------------------------------------------|-----------|
| File Edit View Device Tools Help                            |                                                                                |           |
| 🔎 Search   🤤 Exclude 🛭 🗞 Assign IP 🛛 🍪 Upgrade              |                                                                                |           |
| E Lantronix Devices - 4 device(s)                           | Device Details Web Configuration Telnet Configuration                          |           |
| □ ∰ LAN+torbindelse (192.168.2.138)                         | Contemporaries Address: http://192.168.2.254/secure/ltx_conf.htm               | - 🔁 🤁 🔮 💷 |
| UDS1100 - firmware v6.8.0.2<br>↓ 192.168.2.254<br>⊕ ♠ xPico | Firmware Version: V6.8.0.2<br>MAC Address: 00-20-4A-E6-61-A8                   |           |
|                                                             | ය Serial Settings                                                              |           |
|                                                             | Network                                                                        | _         |
|                                                             | Serial Tunnel                                                                  |           |
|                                                             | Hostlist Disable Senal Port                                                    |           |
|                                                             | Channel 1 Port Settings                                                        |           |
|                                                             | Connection Protocol: RS485 - 2 wire Flow Control: None                         | 1         |
|                                                             | Apply Settings Baud Rate: 38400 V Data Bits: 8 V Parity: None V Stop Bits: 1 V |           |
|                                                             | Pack Control                                                                   | _         |
|                                                             | Apply Defaults Enable Packing                                                  |           |
|                                                             | Idle Gap Time: 12 msec 💌                                                       |           |
|                                                             | Match 2 Byte Sequence: Ves  Ves  No Send Frame Immediate: Ves  No              |           |
|                                                             | Match Bytes: 0x00 0x00 Send Trailing Bytes:  None One Two (Hex)                | ,         |
|                                                             | Flush Mode                                                                     | _         |
|                                                             | Flush Input Buffer Flush Output Buffer                                         |           |
|                                                             | With Active Connect: Yes  No With Active Connect: Yes No                       |           |
|                                                             | With Passive Connect: Yes INO With Passive Connect: Yes INO                    |           |
|                                                             | At Time of Disconnect: O Yes O No At Time of Disconnect: Yes O No              |           |
|                                                             |                                                                                |           |
|                                                             | ОК                                                                             |           |
| 1                                                           |                                                                                | 1         |

Go to'Connections' and set up the unit to: Protocol-UDP, Use Broadcast and Remote Port 10001. Then press 'OK'.

| Search<br>Exclude<br>Assign IP<br>Advisor(a)                               | D : D : 1 WebCe                                                                                     |                                                                                                    |               |
|----------------------------------------------------------------------------|----------------------------------------------------------------------------------------------------|----------------------------------------------------------------------------------------------------|---------------|
| LAN forbindelse (192.168.2.138)                                            | Address:                                                                                            | http://192.168.2.254/secure/ttx_conf.htm                                                                                                    | - 🖸 ぞ 🔕   🐢 🖬 |
| i → ↔ UDS1100 - firmware v6.8.0.2<br>↓ ↓ ↓ ↓ ↓ ↓ ↓ ↓ ↓ ↓ ↓ ↓ ↓ ↓ ↓ ↓ ↓ ↓ ↓ | LANTR                                                                                               | ONIX <sup>®</sup> Firmware Version: V6.8.0.2<br>MAC Address: 00-20-4A-E6-4F-08                                                                                                    |               |
|                                                                            | 企<br>Natural                                                                                        | Connection Settings                                                                                                    |               |
|                                                                            | Server<br>Serial Tunnel<br>Hostlist<br>Channel 1<br>Serial Settings<br>Connection<br>Apply Settings | Channel 1<br>Connect Protocol<br>Protocol: UDP<br>Datagram Mode:<br>Datagram Type: 01 	Accept Incoming: No<br>Endpoint Configuration:<br>Local Port: 10001 Remote Port: 10001                                                                                                    |               |
|                                                                            |                                                                                                    | Remote Host 0.0.0.0                                                                                                    |               |
|                                                                            |                                                                                                    | No.         Dev Addr         No.         Dev Addr         No.         Dev Addr           0         0         1         0         2         0         3         0           4         0         5         0         6         0         7         0           8         0         9         0         10         11         0           12         0         13         0         14         0         15         0 |               |

Press 'Apply Settings' and await acknowledgement from the unit. Now the set-up of the unit, which is in connection with the PC interface, is done.

Program the first alarm receiver POE by opening the file explorer left in the image. Double-click on the first unit and press tap 'web configuration'. Place cursor in the address bar and press 'Enter'. Then press on the 'OK' button in pop-up box. Following screen image comes up.

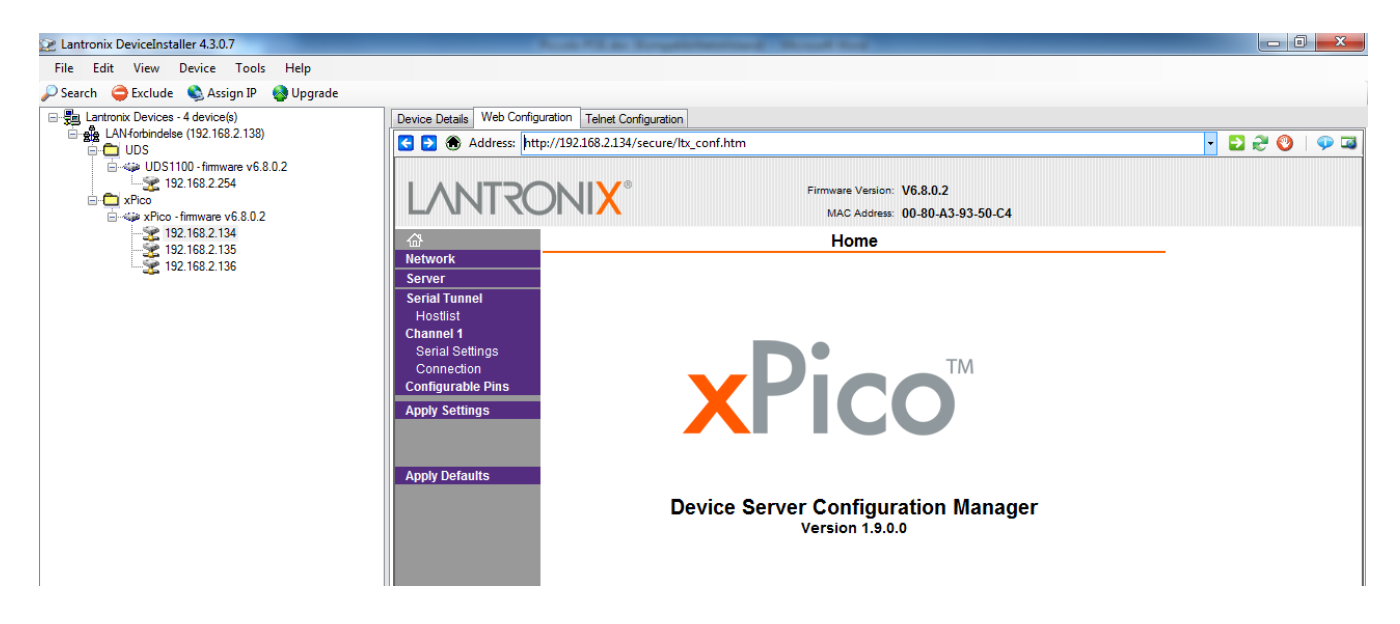

Go to 'Serial Settings' and set-up the unit to: RS485-2wire, Flow control –None, Baud Rate-38400, Data Bits-8, Parity-None and Stop Bits-1. Then press 'OK'.

| 😥 Lantronix DeviceInstaller 4.3.0.7          |                                                                                                    |           |
|----------------------------------------------|----------------------------------------------------------------------------------------------------|-----------|
| File Edit View Device Tools Help             |                                                                                                    |           |
| 🔎 Search   🤤 Exclude 🔌 Assign IP 🛛 🚳 Upgrade |                                                                                                    |           |
| E- Lantronix Devices - 5 device(s)           | Device Details Web Configuration Telnet Configuration                                                                                                    |           |
| E LAN-forbindelse (192.168.2.138)            | G 🔁 🛞 Address: http://192.168.2.201/secure/ltx_conf.htm                                                                                                    | - 🔁 😌 🔍 🗔 |
| UDS1100 - firmware v6.8.0.2                  |                                                                                                    |           |
| 192.168.2.254                                | Firmware Version: V6.8.0.2                                                                                                    |           |
| xPico - firmware v6.8.0.2                    | MAC Address: 00-80-A3-93-52-19                                                                                                    |           |
| 192.168.2.201<br>192.168.2.202               | ☐ Serial Settings                                                                                                    |           |
| 192.168.2.203                                | Network                                                                                                    |           |
| Lange 192.168.2.204                          | Serial Tunnel                                                                                                    |           |
|                                              | Hostlist                                                                                                    |           |
|                                              | Channel 1 Port Settings                                                                                                    | _         |
|                                              | Connection Protocol: RS485 - 2 wire  Flow Control: None                                                                                                    |           |
|                                              | Configurable Pins         Baud Rate:         38400         ▼         Data Bits:         8         ▼         Parity:         None         Stop Bits:         1         ▼ |           |
|                                              | Apply Settings                                                                                                    | —         |
|                                              | Pack Control                                                                                                    |           |
|                                              | Apply Defaults                                                                                                    |           |
|                                              | Idle Gap Time: 12 msec 💌                                                                                                    |           |
|                                              | Match 2 Byte Sequence: O Yes O No Send Frame Immediate: Yes No                                                                                                    |           |
|                                              | Match Bytes: 0x00 0x00 Send Trailing Bytes: @ None O One O Two                                                                                                    |           |
|                                              | (Hex)                                                                                                    |           |
|                                              | Floreb Marda                                                                                                    |           |
|                                              | Flush Input Ruffer Flush Output Ruffer                                                                                                    |           |
|                                              | With Active Connect O Yes O No With Active Connect O Yes O No                                                                                                    |           |
|                                              | With Passive Connect Vac No. With Passive Connect Vac No.                                                                                                    |           |
|                                              | At Time of Disconnect: Voc. No.                                                                                                    |           |
|                                              |                                                                                                    |           |
|                                              |                                                                                                    |           |
|                                              | OK                                                                                                    |           |

Go to 'Connections' and set-up the unit to: Protocol-UDP, Datagram Mode 01, Remote Host-192.168.2.254 (that is, the IP-address for the unit in connection with the PC interface) and Remote Port 10001. Then press 'OK'.

| Lantronix DeviceInstaller 4.3.0.7            | and successive division of the                                                                                    |                                                     |                      |              | _      | _        |                  |                                 |               |          |   |   |       | 0 X     |
|----------------------------------------------|----------------------------------------------------------------------------------------------------|-----------------------------------------------------|----------------------|--------------|--------|----------|------------------|---------------------------------|---------------|----------|---|---|-------|---------|
| File Edit View Device Tools Help             |                                                                                                    |                                                     |                      |              |        |          |                  |                                 |               |          |   |   |       |         |
| 🔎 Search 	 🤤 Exclude 🔌 Assign IP 🛛 🚷 Upgrade |                                                                                                    |                                                     |                      |              |        |          |                  |                                 |               |          |   |   |       |         |
| Lantronix Devices - 5 device(s)              | Device Details Web Config                                                                                         | uration Telnet C                                    | onfigu               | ration       |        |          |                  |                                 |               |          |   |   |       |         |
|                                              | 🔁 🛞 Address: htt                                                                                                  | :p://192.168.2.20                                   | 1/secu               | ure/ltx_conf | htm    |          |                  |                                 |               |          |   | • | 🔁 🞅 🔮 | )   🖓 🖾 |
|                                              | LANTRO                                                                                                    | )<br>NI <mark>X</mark>                              | 8                    |              |        | Firm     | nware V<br>MAC A | /ersion: V6.8.<br>ddress: 00-80 | .0.2<br>0-A3- | 93-52-19 |   |   |       |         |
| 192.168.2.201<br>192.168.2.202               | <u>ش</u>                                                                                                    |                                                     |                      |              |        | Conne    | ctior            | Settings                        | 5             |          |   |   |       |         |
| 92 168 2 203<br>92 168 2 204                 | Network<br>Server<br>Serial Tunnel<br>Hostlist<br>Channel 1<br>Serial Settings<br>Connection<br>Configurable Pins | Channel 1<br>Connect Prot<br>Protoco<br>Datagram Mo | ocol<br>I: UE<br>de: |              | -      |          | Acco.            | at Incoming:                    | Vor           |          |   |   |       |         |
|                                              | Apply Settings                                                                                                    | Datag                                               | iram<br>figura       | Type: 01     | •      |          | Acce             | ot Incoming:                    | Yes           | 3        | Ŧ |   |       |         |
|                                              |                                                                                                    | Enupoint Con                                        | ligura<br>Local      | Port 1000    | 1      |          | R                | emote Port                      | 100           | 11       |   |   |       |         |
|                                              | Apply Defaults                                                                                                    | Ro                                                  | note                 | Host 192     | 68.2.2 | 54       | <br>הוו 🕅        | o Broadcast                     | 100           |          |   |   |       |         |
|                                              |                                                                                                    |                                                     | Devic                | e Address    | Table: | .54      | 05               | e bioaucasi                     |               |          |   |   |       |         |
|                                              |                                                                                                    |                                                     | No.                  | Dev Addr     | No.    | Dev Addr | No.              | Dev Addr                        | No.           | Dev Addr |   |   |       |         |
|                                              |                                                                                                    |                                                     | 0                    | 0            | 1      | 0        | 2                | 0                               | 3             | 0        |   |   |       |         |
|                                              |                                                                                                    |                                                     | 4                    |              | 5      |          | 6                |                                 | 7             |          |   |   |       |         |
|                                              |                                                                                                    |                                                     | *                    |              | 5      |          | 0                |                                 | 1             |          |   |   |       |         |
|                                              |                                                                                                    |                                                     | 8                    | 0            | 9      | 0        | 10               | 0                               | 11            | 0        |   |   |       |         |
|                                              |                                                                                                    |                                                     | 12                   | 0            | 13     | 0        | 14               | 0                               | 15            | 0        |   |   |       |         |
|                                              |                                                                                                    |                                                     |                      |              |        | (        | OK               |                                 |               |          |   |   |       |         |
|                                              |                                                                                                    |                                                     |                      |              |        |          |                  |                                 |               |          |   |   |       |         |

Press 'Apply Settings' and await acknowledgement from the unit. Now the setting of the first alarm receiver POE is finished. Program the rest of the alarm receivers in the same way.

If the Ethernet network in use is slow, it can be necessary to change the settings in Piccolo. In the example below, the response times of the network are changed from standard 100mS to200mS.

Functions --> Set-up --> Network response time = 200 msec.

| Or | sætning                           |     | Innen a                        | ar man |
|----|-----------------------------------|-----|--------------------------------|--------|
|    |                                   |     |                                |        |
|    | Lyd ved alarm                     |     | Modtager kom.port              | 1 🔻    |
|    | SMS aktiv                         |     | SMS kom.port                   |        |
|    | SMS kun første alarm              |     | Personsøger kom.port           | 960    |
|    | Personsøger aktiv                 |     | CCTV kom.port                  |        |
|    | CCTV aktiv                        |     | "Alive" signal til personsøger |        |
|    | Batteri lav aktiv                 |     | "Alive" signal til CCTV        |        |
|    | Automatisk afstilling af alarm    |     | Sporing                        | 0 🗸    |
|    | Alarm popup aktiv                 | 0 🗸 | Jammingovervågning (niveau)    | 5 🗸    |
|    | Vagt funktion                     | 0 - | Senderfeil (min.)              |        |
|    | Pinkode                           |     | Netværk svartid (millisek.)    | 200    |
|    | Signal timeout (sek.)             | O   | Notreals(a)                    | 10     |
|    | Lokation frakoblet timeout (min.) | 0   | Sprog                          | Dansk  |